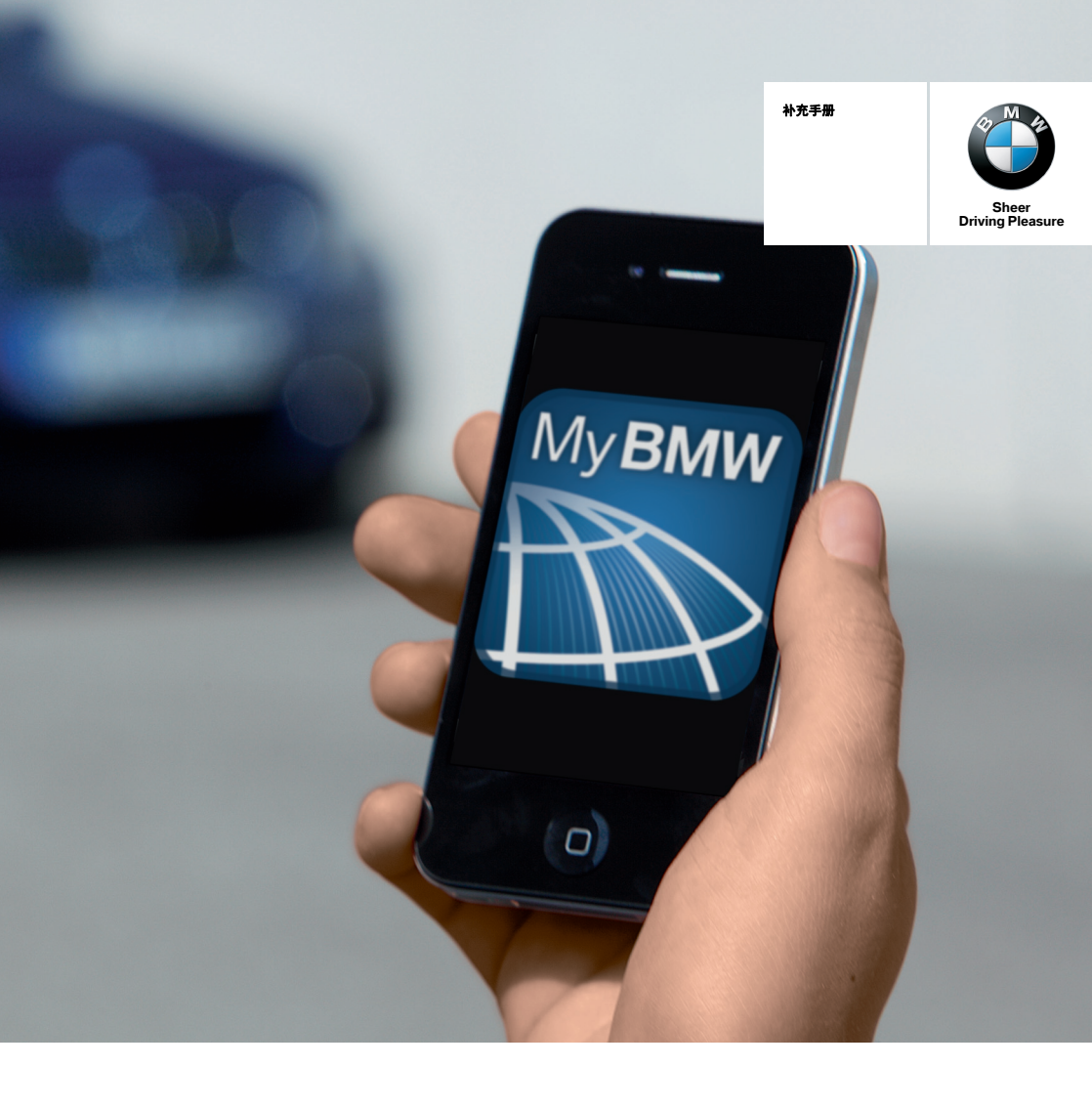

# BMW 远程助理 – iOS。

# BMW 远程助理 - iOS

# 关于本用户手册

本用户手册描述了 BMW 远程助理应用的所有功 能,适用于所有所提供的标准装备、国别装备和 特殊装备选项。因此,基于车型、装备级别、生 产版本或国别车款的不同,它也可能描述了一些 不适用于部分车辆的功能。对于与安全相关的功 能和系统而言同样如此。

更多有关可用于各种车型的遥控功能的详细信 息,可在 iTunes 上的 Apple App Store 上找到。

# 所用的图标

"..."指示在 Apple 装置上必须选择的文本。

# 概述

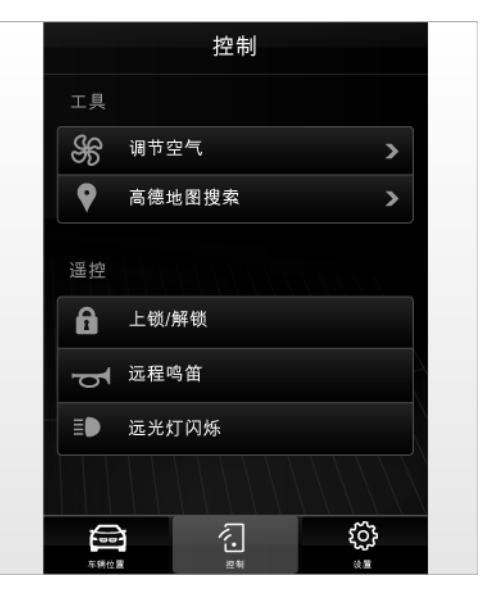

#### 原理

借助于 BMW 远程助理应用,您可通过移动式无 线电网络与车辆建立连接。

例如,您可使用 Apple 装置联锁和解锁车辆或查 找兴趣点 (POI)并将数据传输至车辆。

## 功能

取决于车辆,以下功能可用:

- ▷ 联锁/解锁车辆。
- ▷ 遥控停车通风/暖风装置。
- ▷ 遥控喇叭。
- ▷ 遥控大灯变光功能。
- 在 Apple 装置上搜索附近地点,并将详细信息发送到车辆。
- ▷ 显示车辆的当前位置。

© 2012 Bayerische Motoren Werke Aktiengesellschaft 德国,慕尼黑 中文 XII/12 详细信息,请访问: www.bmw.com.cn/connecteddrive。

# 系统要求

- ▷ 专业导航系统。
- ▷ 配有蓝牙接口的移动电话准备系统。
- ▷ 合适的 Apple 装置,即,始终运行 iOS 6.0 或更高版本的 Apple iPhone<sup>™</sup> Apple iPod touch<sup>™</sup> 或 Apple iPad<sup>™</sup>。
- 有效 BMW 互联驾驶合同(已预订并启用遥 控功能)。
- ▷ Apple 装置上的互联网连接。

### 提示

出售车辆时,务必相应地通知 BMW 客户支持中 心。这同样适用于以下情况:车辆被盗或被未授 权人员使用,当车辆永久停止在道路行驶时。 更多信息,参见 BMW 互联驾驶合同。

# 配置

### 访问凭证

执行安装和配置时,需要将您的个人访问凭证存 储在 BMW 互联驾驶客户数据库中。

- ▷ 手机号码 在启用 BMW 互联驾驶合同时已确定。
- 密码 在创建 BMW 互联驾驶合同期间或在启用该 合同之后已确定。

如果未创建密码或忘记密码,则请拨打 400 800 6666 联系 BMW 互联驾驶客服中心,或向 BMW 代理商索取访问凭证。

# 启用遥控功能

为了能够使用 BMW 远程助理应用,在注册 BMW 互联驾驶期间,必须提供您的手机号码和 6 位密码,以启用遥控功能。

如在注册期间未设置密码,则请访问 BMW 代理 商或拨打 400 800 6666 联系 BMW 客服中心, 以更新您的帐户凭证。

可通过该应用选择多个车辆,前提是已使用相同 凭证在 BMW 互联驾驶客户数据库中注册这些车 辆。

## 提供您的密码

安全密码确保阻止未授权人员使用车辆的遥控功 能。

通过 BMW 远程助理应用或 BMW 互联驾驶呼叫 中心使用遥控功能时,将提示您提供密码。

## 安装 BMW 远程助理应用

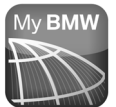

在 App Store 中,请使用 iTunes 中 的搜索功能,或前往"旅行"版面 选择下载 BMW 远程助理应用。

# Apple 装置上的配置程序

首次打开应用时,将启动配置序列。 只有连接至互联网才能完成配置过程。

## 接受服务条款

要使用高德搜索功能,必须接受服务条款。

"接受"

也可在此后从设置菜单打开服务条款,参见第 8 页。

#### 登录

与 BMW 互联驾驶客户注册一样,相同访问凭证 也可用于配置 BMW 远程助理应用。

- 1. "手机号码"
- 输入在 BMW 互联驾驶客户注册期间所用的 手机号码。
- 3. "输入密码"
- 输入在 BMW 互联驾驶客户注册期间创建的 密码。
- 5. "登录"

### 回答安全问题

您需要再次键入密码,作为安全问题的答案。

#### 定义您的密码

确定一个 4 位密码。每当打开 BMW 远程助理时 必须重新输入该密码。

- 1. 输入一个4位密码。
- 2. 再次输入密码以示确认。

可在设置菜单中禁用密码询问功能,参见第 8 页。

#### 选择车辆

车辆选择列表显示了在 BMW 互联驾驶合同中注 册的所有车辆。

选择车辆:

按下包含所需车辆的文本框。

可在设置菜单中禁用车辆选择功能,参见第 8 页。

如果只列出一个车辆,则自动选择该车辆。

如果配置过程未完成,下次打开 BMW 远程助理 时将自动重新开始该过程。

# 显示元件和控制

#### 概述

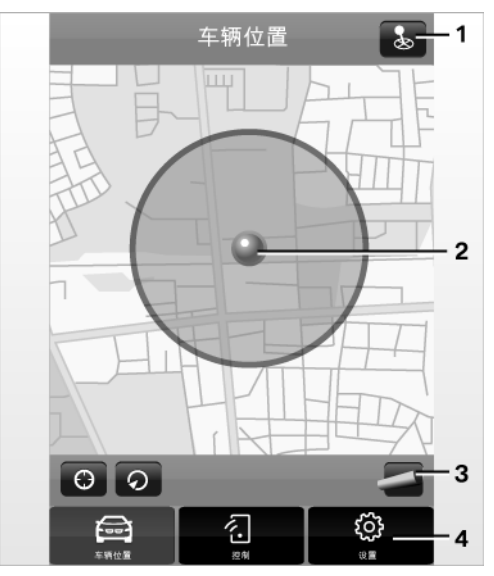

- 1 显示位置
- **2** Apple 装置的当前位置
- 3 车辆位置菜单中的功能
- 4 菜单按钮

显示了可用于已启用车辆的菜单按钮和功能。

要显示您的当前位置,必须在 Apple 装置上启用 GPS 服务;有关详细信息,请参阅 Apple 装置的 说明手册。

#### 菜单按钮

| 图标         | 功能            |
|------------|---------------|
|            | 车辆位置          |
| <i>k</i> . | 控制: 各种遥控功能的菜单 |
| $\odot$    | 设置            |

# 车辆位置

#### 概述

| 图标 | 功能               |
|----|------------------|
|    | 显示 Apple 装置的当前位置 |
| ଚ  | 显示车辆位置           |
| 0  | 选择地图视图           |

#### 提示

只有 Apple 装置连接至互联网才能完成这些功 能。

车辆和 Apple 装置上均有移动式无线电网络可 用。

如果几分钟后车辆无响应,则显示一条错误信 息。

#### 显示位置

车辆位置显示在地图上,并指明了 Apple 装置位 置与车辆之间的路线。

只有车辆处于 Apple 装置 1 km 半径范围内才能 使用该功能。

应当在 Apple 装置上启用 GPS 服务;有关详细 信息,请参阅 Apple 装置说明手册。

根据中华人民共和国法律要求,只有 Apple 装置 的当前位置在中国大陆之内才能使用该功能。

- 1. 🔂 "车辆位置"
- 2. 选择右上角图标 😓 。

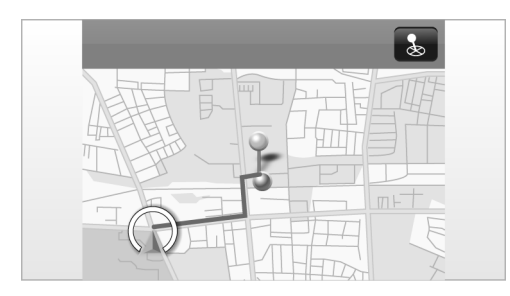

- ▷ 绿点:搜索开始
- ▷ 蓝点: Apple 装置当前位置
- ▷ 🙆 图标:已保存的车辆位置

# 控制

# 概述

|                | 控制       |
|----------------|----------|
| 工具             |          |
| <del>3</del> 8 | 调节空气 >   |
| •              | 高德地图搜索 > |
| 遥控             |          |
| Ê              | 上锁/解锁    |
| đ              | 远程鸣笛     |
| ∎ <b>D</b>     | 远光灯闪烁    |
|                |          |
|                |          |

| 图标       | 功能                         |
|----------|----------------------------|
| £        | 通风系统                       |
| •        | 地图搜索:用于搜索附近地点并将详<br>情发送到车辆 |
| 8        | 联锁 / 解锁                    |
| <b>P</b> | 鸣笛                         |
| ≣₽       | 启动远光灯闪烁功能                  |

# 通风系统

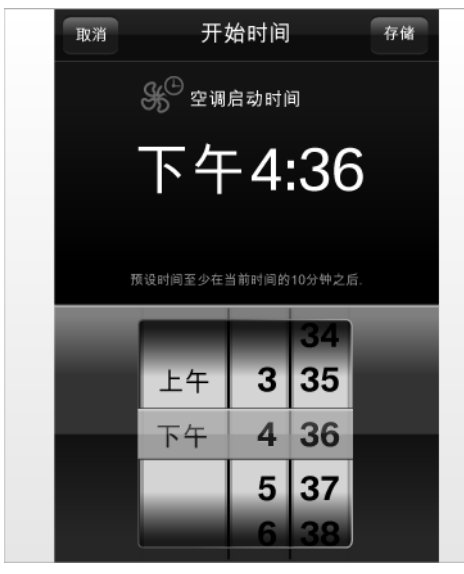

可用于上车前启用停车通风装置。

## 提示

只有 Apple 装置连接至互联网才能执行该功能。 车辆和 Apple 装置上均有移动式无线电网络可 用。

接通停车通风装置

- 1. 🔝 "控制"
- 2. 🛠 "调节空气温湿度"
- "现在进行空气调节" 数据传输成功后,通风系统启动。

# 选择接通时间

可以在 Apple 装置中保存几个接通时间。在任何 给定时间,只能在车辆中启用这些设置的其中一 个。

- 1. "调节空气"
- 2. 选择图标 🕂。
- 通过调节器上下滑动,选择所需时间。
  接通时间应当预留至少5分钟。
- 4. "存储"
- 5. 滑动按钮至"开",启用接通时间。

只能在接下来的 24 小时内接通停车通风装置。 此后应当重新启用。

# 查看车辆设置

数据发送到车辆后,可在车中查看接通时间;详 细信息参见车辆用户手册的停车通风装置,预选 接通时间。

#### 禁用接通时间

滑动按钮至"关"。

如果设定时间已过去,停车通风装置已运行,则 无法通过 Apple 装置禁用。

## 高德地图搜索

通过高德地图搜索,您可以查找附近地点或查看 已保存地点的路线,并将其发送到车辆。

## 提示

只有连接至互联网才能执行该功能。 应当在 Apple 装置上启用 GPS 服务;有关详细 信息,请参阅 Apple 装置说明手册。

# 搜索地点

- 1. <equation-block> "控制"
- 2. ♥ "高德地图搜索"
- 3. 选择一个输入选择项:
  - ▷ 搜索: 键入所需的附近地点。
  - ▷ 地址簿:从 Apple 装置的地址簿选择一个 地址。

#### 选择视图

地点可以显示在地图上或示为一个列表。

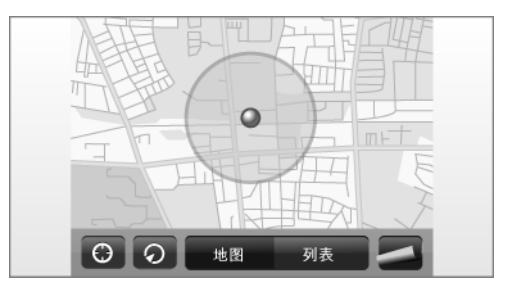

查看更多详情 在地图中杳看:

1. 选择目的点。 显示地址。

2. 选择箭头标记 ()。 在列表中查看: 诜择目的地。

## 发送目的地至车辆

在地图中查看:

- 1. 洗择目的点。 显示地址。
- 选择箭头标记 ()。
- 3. "发送到车辆"

在列表中查看:

- 1. 选择目的地。
- 2. "发送到车辆"

# 查看路线

在地图中查看:

- 1. 选择目的点。 显示地址。
- 选择箭头标记 ()。
- 3. "路线说明"
- 在列表中查看:
- 1. 选择目的地。
- 2. "路线说明"

# 联锁/解锁

1. 创"控制"

2. 选择图标 员。

|     | 控制     |   |
|-----|--------|---|
| 工具  |        |   |
| ිසි | 调节空气   | > |
| •   | 高德地图搜索 | > |
| 遥控  |        |   |
| £   | 上锁/解锁  |   |
| Ч   | 远程鸣笛   |   |
|     | 上锁/解锁  |   |
| £   |        | f |
|     | 取消     |   |

- 3. 向左或向右滑动箭头标记。
  - ▷ 联锁: 向左滑动箭头标记。所有车门和行李箱/ 后备箱盖已联锁。
  - ▷ 解锁: 向右滑动箭头标记。仅驾驶员侧车门解 锁。 解锁所有车门和后备箱盖: 在驾驶员侧车 门解锁后,再次向右滑动箭头标记。

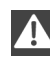

**通过 BMW** 远程助理应用联锁车辆时不会 启动报警系统。◀

### 鸣笛

- 1. 创"控制"
- 3. 鸣笛次数。 可设置最多鸣响5次。
- 4. "启动鸣笛功能" 功能已启动。

# 启动远光灯闪烁功能

- 1. ② "控制"
- 2. 选择图标 。
- 3. 远光灯闪烁次数。 可设置最多闪烁 8 次。

 "启动远光灯闪烁功能" 功能已启动。

# 设置

针对进入个性化设置或查看信息。 ② "设置"

| 项目           | 设置                                                                              |
|--------------|---------------------------------------------------------------------------------|
| "历史记录"       | 显示最近使用功能的状态。                                                                    |
| "车辆"         | 针对更改所选车辆。如果该车<br>辆尚未列入,则需要通过设置<br>您的密码在 BMW 互联驾驶上<br>激活该车辆,然后重新配置应<br>用,参见第 3页。 |
| "更改用户"       | 针对删除用户数据和重新配<br>置。                                                              |
| "密码询问"       | 针对禁用密码询问。                                                                       |
| "更改密码"       | 输入新密码。                                                                          |
| "高德服务条<br>款" | 显示高德搜索服务的高德搜索<br>服务条款。                                                          |

"版本" 显示应用的版本。

"BMW 救援服 针对联系 BMW 客服中心、道 务"路救援或互联驾驶呼叫中心。

# 历史记录

显示最近使用功能的状态。

- 1. ② "设置"
- 2. "历史记录"

状态通过颜色编码指示。

- 灰色:功能已启动。
  等待车辆响应。
- ▷ 绿色:功能已成功完成。
- 红色:功能已删除。 如果几分钟后车辆无响应,则该功能会在历 史记录列表中被标记为红色,并显示一条错 误信息,参见第8页。

# 重设密码

如果您不知道启动该应用的密码,可选择重置 BMW 远程助理应用。这会删除所有数据,随后 应当再次完成应用配置过程,参见第 3页。

#### 重置应用

#### 1. 选择启始屏幕上的图标 🖒。

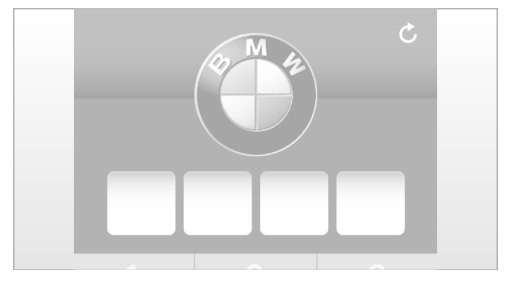

2. "复位应用程序"

# 错误信息

收到错误信息时,检查以下几点。 所需功能仍然无法执行,请联络 BMW 代理商。

#### 配置过程中

- 为 BMW 互联驾驶上注册的车辆或者通过 BMW 代理商或客服中心启用遥控功能,参 见第 3 页。
- ▷ Apple 装置与互联网连接。

#### 当登录时

▷ 正确输入手机号码和密码。

#### 当执行功能时

- ▷ Apple 装置与互联网连接。
- 车辆和 Apple 装置上均有移动式无线电网络 可用。
- ▷ 尝试重启应用,并再次执行该功能。
- ▷ 尝试重新配置应用,参见第3页。

#### 当显示位置时

- ▷ Apple 装置上的 GPS 服务已启动。
- ▶ 点火开关关闭。

▷ 车辆上有移动式无线电网络可用。 距离车辆不得超过1公里。

# 当 Apple 装置丢失时

配置过程会自动生成一个电子密钥,即安全令 牌。这可确保 Apple 装置与车辆之间安全通信。